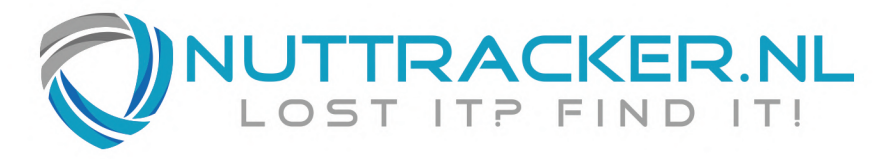

# INFORMATIE

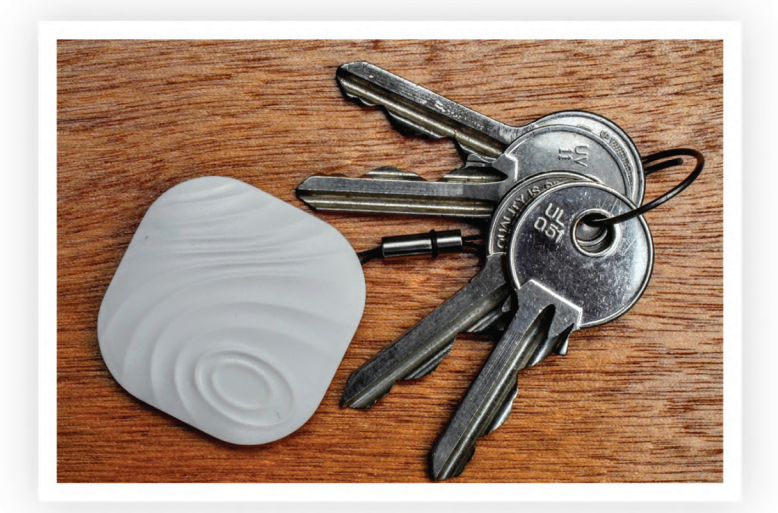

| WWW.NUTTRACKER.NL | INFO@NUTTRACKER.NL | 030 800 7151 |

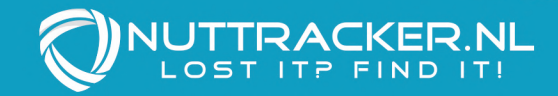

# Inhoud

| start 2                                        |
|------------------------------------------------|
| count aanmaken2                                |
| et koppelen van de Nut™                        |
| et oproepen van de Nut <sup>™</sup> 3          |
| et oproepen van je Smartphone                  |
| ige instellingen en mogelijkheden4             |
| ld Friends & Group Find                        |
| ttings van de individuele Nut keyfinder5       |
| ut verwijderen uit je account voor hergebruik5 |
| rschuwingen en algemene bepalingen6            |

### Snelstart

#### Account aanmaken

Wanneer je voor het eerst de App opstart krijg je wat informatie over de App. Lees en klik deze informatie verder totdat het informatiescherm verdwijnt. Je bent aanbeland in het hoofdmenu.

Als je nooit eerder een Nut™ keyfinder hebt gebruikt, is het noodzakelijk eerst een account aan te maken via de sign-up knop, recht onder de log-in button.

Het aanmaken van een account kan via twee manieren:

-Middels je 06-nummer. Bij het invullen van je 06-nummer voer je eerst je 06 nummer in. Typ bij "Set Password" alvast een zelfverzonnen wachtwoord in. Druk nu op de "Acquire" knop, naast het tekstveld "Code". Je krijgt nu een SMS toegestuurd met daarin een code. Vul deze code in bij "Code" en druk ook finish. Je account is nu aangemaakt.

-Middels je e-mail adres. Vul je email adres in en verzin een wachtwoord. Druk op "finish". Het account is nu gereed. Let op: de bevestigingsmail van het aanmaken van een account komt vrijwel altijd in je spambox terecht. Echter, deze bevestigingsmail heb je later nergens meer voor nodig, dus die e-mail kun je negeren.

Nadat dit alles is gelukt kun je met deze gegevens inloggen.

| 🖬 🖻 🖷 🗌                         | ) ∦ ⊖ ⓒ 1 📶 2      | af 24% 16:24 | 🖬 🖻 I | ) ⊖ * 🔲         | 1 . 2 .     | 1 25% 16:19 |  |
|---------------------------------|--------------------|--------------|-------|-----------------|-------------|-------------|--|
| <                               | Sign Up            | Finish       |       | Log In          |             |             |  |
| PHON                            | E NUMBER EMAIL A   | DDRESS       |       | PHONE NUMBER    | EMAIL AI    | DDRESS      |  |
| +31                             | Phone Number       |              | +3    | Phone           | Number      |             |  |
| Code Acquire                    |                    |              |       | Password        |             |             |  |
| 🕆 Set                           | Password           |              |       |                 |             |             |  |
| I Agree                         |                    |              |       | L               | og In       |             |  |
| Terms of use and Privacy Policy |                    | cy           |       | Forgot Passwo   | rd Siç      | jn Up       |  |
|                                 |                    |              |       |                 |             |             |  |
|                                 |                    |              |       |                 |             |             |  |
|                                 |                    |              |       | Oth             | ers 🔺       |             |  |
| $\bigtriangledown$              | ${\bf \hat{\Box}}$ |              |       | $\triangleleft$ | $\triangle$ |             |  |
| Figure 1: Inloggon              |                    |              |       | · 2· Accour     | nt aanma    | kon         |  |

Figuur 1: Inloggen

Figuur 2: Account aanmaken

#### Het koppelen van de Nut™

Voordat je de keyfinder kan gebruiken moet je deze eerst koppelen aan je Smartphone. Dit kan heel eenvoudig. Links bovenin de hoek is een groot plus-teken te vinden. Wanneer je hier op drukt zie je "Add Hardware" staan. Druk hierop. Belangrijk is om bij de Nut 2 en de Nut 3 eerst de knop op de Nut even in te drukken als deze voor het eerst wordt gebruikt. Hiermee wordt de Nut namelijk uit zijn "slaapmodus gehaald. Bij de Nut Mini geldt dat het gele lipje uit de Nut moet worden getrokken om het koppelen van de Nut<sup>™</sup> te kunnen starten. Volg voor verdere instructies de uitleg op je Smartphone scherm.

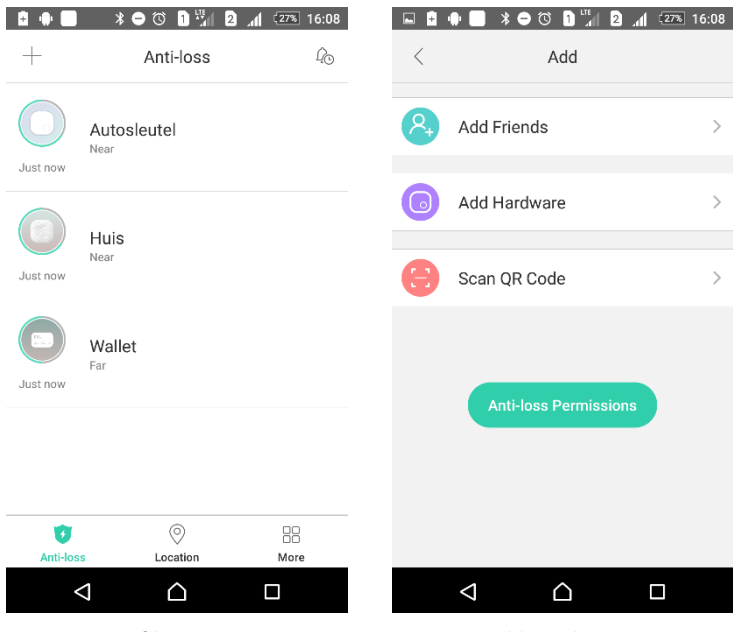

Figuur 3: Hoofdmenu

Figuur 4: Add Hardware

Je Nut<sup>™</sup> keyfinder is nu gekoppeld. Na het succesvolkoppelen geeft de App nog de melding dat het noodzakelijk is dat de App continu is ingeschakeld voor een juiste werking. Dit betekent dat Appkillers de App niet automatisch moeten uitschakelen en dat de Bluetooth altijd ingeschakeld moet zijn. Door de Bluetooth Low Energy module zal de telefoon <u>niet</u> significant sneller leeg zijn dan wanneer Bluetooth altijd is uitgeschakeld.

#### Het oproepen van de Nut™

Het oproepen van de Nut<sup>™</sup> is eenvoudig. In je hoofdmenu is een lijst te zien van alle Nut<sup>™</sup> keyfinders. Druk op de Nut<sup>™</sup> die je wil terugvinden. Nu kom je in een scherm waar onderin de knop "Call" te vinden is. Bij het indrukken van deze button in de App gaat het geluidssignaal van de Nut<sup>™</sup> af.

Daarnaast kun je zien in dit zelfde scherm hoe ver de Nut<sup>™</sup> ongeveer van je af is. Bovenin je scherm zien je een ronde afbeelding met daarin de Nut<sup>™</sup> afgebeeld. Deze afbeelding is omgeven door een groene rand. Hoe meer groene rand, hoe dichter je bij de Nut<sup>™</sup> in de buurt bent. Overigens staat onder deze afbeelding ook geschreven of de Nut<sup>™</sup> "near" (dichtbij) of "far"(verder weg) is.

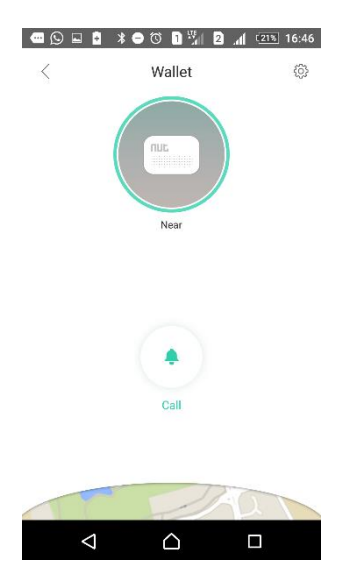

Figuur 5: Nut keyfinder menu

Ben je buiten het bluetooth bereik van de Nut<sup>™</sup>? Druk dan op het kaartje onderin je scherm om te zien waar en hoe laat de Nut<sup>™</sup> voor het laatst verbonden is geweest.

#### Het oproepen van je Smartphone

Ben je juist je Smartphone kwijt maar is deze wel binnen het bereik van je Nut 2<sup>™</sup> of Nut 3<sup>™</sup>? Druk dan eenvoudig op de knop op de Nut<sup>™</sup> . Zodra je dit doet zal er op de Smartphone een geluidsalarm afgaan, ongeacht of de Smartphone op "stil" staat of niet. De Nut App zorgt ervoor dat het mediavolume automatisch op zijn maximale niveau wordt gezet, zodat je het geluidsalarm goed kan horen. Bij de Nut 2<sup>™</sup> activeer je het geluidssignaal op de Smartphone door de knop op de Nut<sup>™</sup> een paar seconden in te houden. Bij de Nut 3<sup>™</sup> moet de knop twee keer kort achter elkaar worden ingedrukt.

Let op: de Nut Mini heeft deze functie niet. Met de Nut Mini is het dus niet mogelijk je Smartphone terug te vinden.

### Overige instellingen en mogelijkheden

#### Add Friends & Group Find

De Nut App heeft buiten de basisfunctionaliteiten nog een aantal andere functionaliteiten. Onder het grote "plus-teken" (waar ook "Add Hardware is ondergebracht") staan nog twee andere functies.

-Add Friends. Met deze optie is het mogelijk om vrienden via mail of 06-nummer uit te nodigen. Zo is het mogelijk personen met de Nut App te "volgen" zolang de Nut<sup>™</sup> verbinding heeft met de Smartphone. Deze functie is voornamelijk handig wanneer men wil zien waar kinderen of ouderen zich precies verbinden.

- Scan QR Code & Group Find. Wil je jouw Nut<sup>™</sup> door meerdere personen (zoals familie of vrienden) kunnen laten terugvinden? Gebruik dan deze functie.

Ga in eerste instantie naar het scherm van de Nut<sup>™</sup> die gedeeld moet worden met een ander account. Druk op het tandwiel rechts bovenin. Nu verschijnt de optie "Group Find". Rechtsboven in het scherm staat een klein poppetje met een pijltje. Klik hierop. De App genereert nu een QR code. Zodra de persoon, die als tweede Nut<sup>™</sup> gebruiker, deze code scant met de optie "Scan QR code" wordt de Nut<sup>™</sup> ook gekoppeld aan zijn of haar account. Werkt het scannen van de QR code niet? Onder de QR code zie je ook de optie "Share via link" staan. Deel deze link met een andere Nut App gebruiker om alsnog een Nut<sup>™</sup> keyfinder gezamenlijk te kunnen terugvinden.

#### Settings van de individuele Nut keyfinder

Op het moment dat je op één van je gekoppelde Nut's drukt kom je allereerst in het scherm terecht waar ook de "Call" button zich bevindt. Rechts bovenin het scherm is ook een klein tandwiel icoon terug te vinden. Je komt dan in het instellingenmenu van de Nut<sup>™</sup> zelf terecht.

- **Find-it mode.** Als de find-it mode is ingeschakeld (het schuifje moet groen zijn) produceren zowel de telefoon enkel een geluidssignaal als de gebruiker hier zelf actief actie voor onderneemt (zoals op de "Call" button drukken, of de fysieke button van de Nut<sup>™</sup> indrukken.

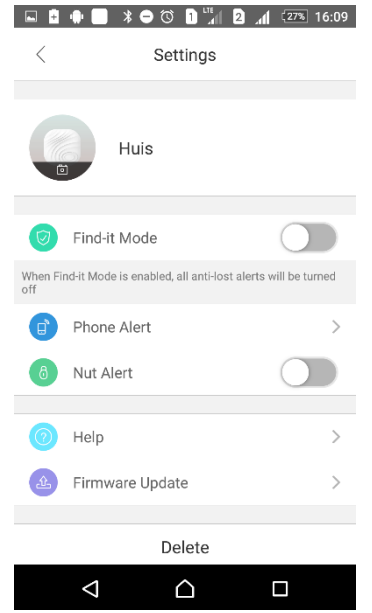

 Anti-lost mode. Als het schuifje bij de "Find-it mode" op grijs (dus naar links) staat, wordt de anti-lost mode geactiveerd. In het geval deze optie is geselecteerd maken zowel de Nut™ als de telefoon een geluidssignaal wanneer het bereik tussen beide apparaten Settings
Settings
Find-it Mode
Group Find
Group Find
Find-it Mode is enabled, all anti-lost alerts will be turned off
Help
Firmware Update
Delete

Figuur 6: Find-it Mode

buiten de safety range komen. Deze optie is dus vooral handig om gewaarschuwd te worden als je per ongeluk je sleutels of je tas vergeet mee te nemen. Deze optie is ook handig als diefstal-preventie middel. Als deze optie is geselecteerd kan middels de opties "Phone Alert" en "Nut Alert" nog worden ingesteld op welk moment de apparaten wel of geen geluid mogen maken. Voor de uitleg van de "Group Find" functie, zie vorige paragraaf.

Figuur 7: Anti-lost mode

#### Nut verwijderen uit je account voor hergebruik

Wanneer je een Nut<sup>™</sup> koppelt, is deze verbonden aan jouw persoonlijke account. Niemand anders kan de Nut<sup>™</sup> koppelen aan zijn Smartphone voordat je de Nut<sup>™</sup> eerst op de goede manier ontkoppeld uit je account. Het juist ontkoppelen van de Nut<sup>™</sup> is van belang als iemand anders de Nut<sup>™</sup> wil gebruiken. Ook is het juist ontkoppelen een <u>vereiste</u> in het geval dat je de Nut<sup>™</sup> wil retourneren.

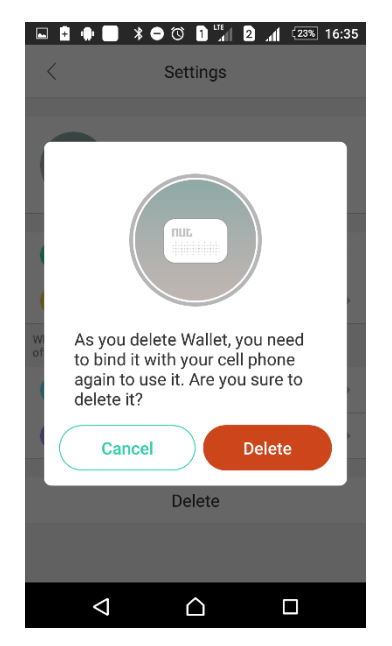

## Waarschuwingen en algemene bepalingen

- Dit apparaat is niet geschikt voor kinderen onder de 6 jaar. De Nut<sup>™</sup> keyfinder bestaat uit onderdelen die door kleine kinderen kunnen worden ingeslikt
- Lever een lege batterij altijd in bij een daarvoor bestemd batterij-inleverpunt
- Zorg er altijd voor de batterij op de juiste manier in de Nut<sup>™</sup> keyfinder is geplaatst. De "Pluszijde" van de knoopcel batterij dient altijd naar boven zichtbaar te zijn. Daarnaast is het van belang dat u enkel de batterijen plaatst die worden voorgeschreven voor de Nut<sup>™</sup> keyfinder. Heeft u hier hulp bij nodig? Voorkom defecten en vraag ons om hulp.
- De Nut<sup>™</sup> keyfinders hebben verschillende certificaten die aantonen dat het product veilig te gebruiken is. Deze certificaten omvatten onder andere het CE, RoHS en FCC keurmerk. Neem contact met ons op voor meer informatie.